### Qu n lý router b ng TACACS+ server k t h p Privilege Levels

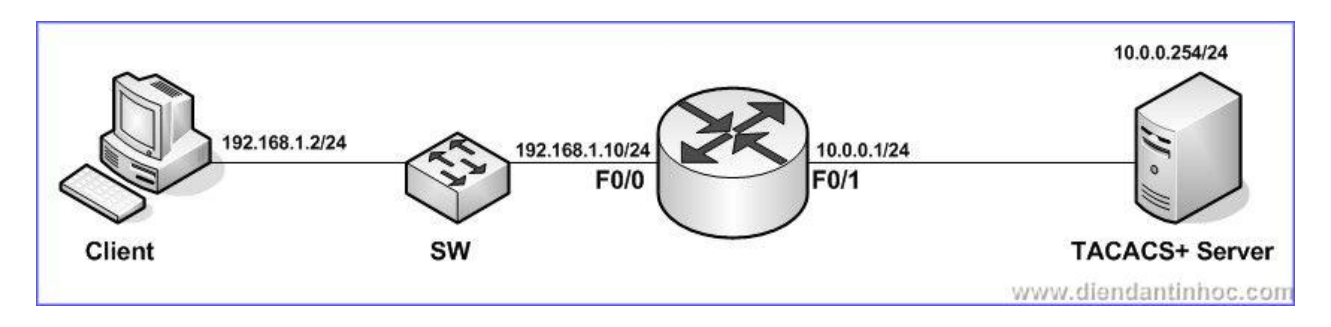

\_TACACS+ và RADIUS server cung c p cho b n kh n ng qu n lý truy c p các thi t b trong m ng m t cách t p trung v i nhi u tính n ng b o m t t i u. privilege levels trong router Cisco là s phân c p v quy n c a t ng user i v i thi t b. Bài vi t này d a vào ýt ng k t h p hai y u t trên cung c p m t gi i pháp qu n lý m m d o và nâng cao tính an toàn cho h th ng m ng. C

TACACS+ và RADIUS u là hai giao th c có ch c n ng t ng t nhau.V y câu h i t ra là t i sao tác gi bài vi t l i ch n TACACS+? tr l i câu h i thì ta hãy xem u i m c a TACACS+ trong v n qu n lý router :

\_RADIUS không cho phép ki m soát nh ng l nh mà user c và không c phép s d ng trên router. TACACS+ t ra m m d o và h u d ng h n trong v n qu n lý router nh vào vi c cung c p 2 ph ng th c ki m soát vi c u quy n (authentication) c trên ph ng di n user và group:

+ Gán nh ng câu l nh có th th c thi vào privilege levels và thông qua TACACS+

server áp s phân c p v quy n này n user truy c p vào.

+ Xác nh nh ng l nh mà có th th c thi trên router lên user ho c group thông qua nh ng c u hình trên TACACS+ server.

### A. Ph n 1: Ch s d ng Privilege Levels Privilege Levels

\_M c nh trên router có s n 3 previlege levels:

.Privilege level 0: ít s d ng. G m 5 l nh: **disable**, **enable**, **exit**, **help** và **log out** .Privilege level 1: non-privilege. T ng ng "router>"

.Privilege level 15: privilege – t ng ng b n vào ch enable (router#) \_Levels t 2-14 không c c u hinh m c nh nh ng ta có th c u hình chuy n i nh ng l nh gi a các levels v i nhau. bi t ang truy c p router level n ào, ta gõ l nh **show privilege**. bi t nh ng l nh có th s d ng trong level t ng ng thì ta gõ ? khi ang truy c p level c n xác nh.

### <u>Môt yêu c u</u>

\_Cài t, c u hình ch ng th c và u quy n cho user d a vào privilege levels trênTACACS+ server

\_C u hình AAA service trên router

\_Dùng client v i ch ng trình terminal ki m tra k t qu .

### <u>Thitb</u>

\_Router Cisco 2691

\_M t PC cài Windows XP làm client

\_1 máy tính Windows Server 2003 cài ch ng tr ình Cisco Secure ACS. Link:

. <u>http://rapidshare.com/files/117780965/Cisco\_Secure\_ACS\_4.0.1.27\_Full\_.rar</u> . http://www.mediafire.com/?xwmgyygf2f4

### <u>Cácb cth chi n</u>

### **<u>1.Cài</u>** t và c u hình TACACS+ server:

#### a.Vi c cài t không khó, c n chú ý các v n sau:

- + Dùng Internet Explorer 6SP1 ho c Nescape 7 tr lên
- + Cài t Java. Link: <u>www.java.com</u>
- + Check t t c các ô.

Sau khi cài t xong. Click vào bi u t ng ACS admin trên destop truy c p vào server thông qua trình duy t web

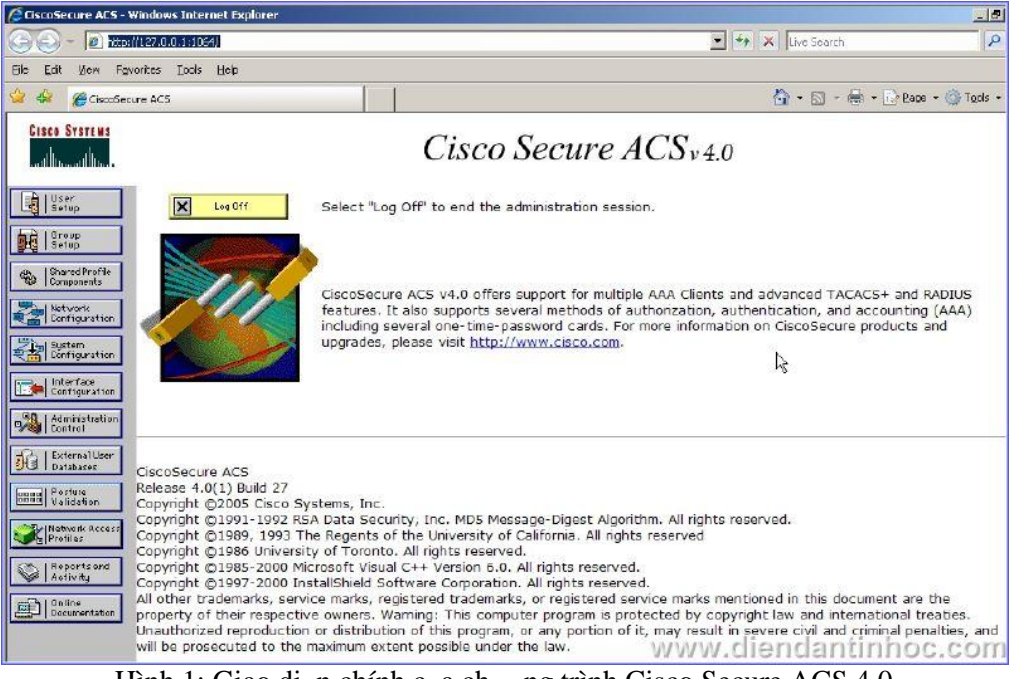

Hình 1: Giao di n chính c a ch ng trình Cisco Secure ACS 4.0

### b.C u hình trên TACACS+ Server:

### **B** c1: T o group

ây chúng ta s t o ra 2 nhóm. Nhóm m t l à Administrator có quy n privilege level 15 và nhóm guest có quy n privilege level 0.

.Vào Menu Group Setup

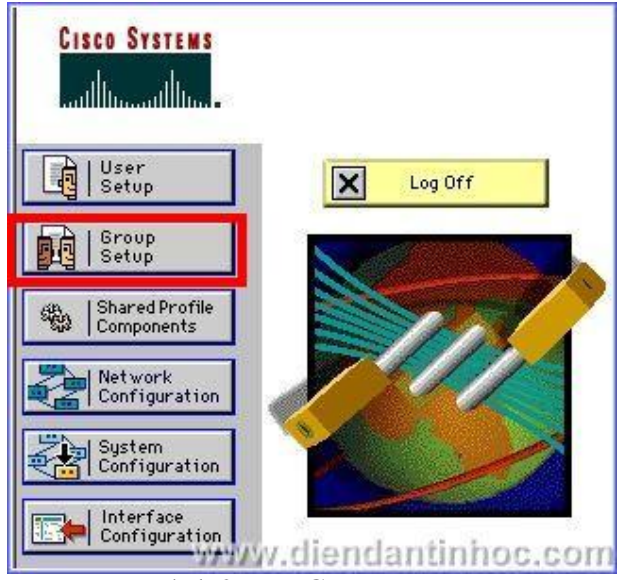

Hình 2: T o Group

.Ch n m t group b t k r i ch n Rename Group. Nh p vào Administrator r i click Submit.

| Group : 2: 0<br>Users in Group | Froup 2 | Group Administrator Submit Cancel |
|--------------------------------|---------|-----------------------------------|
|--------------------------------|---------|-----------------------------------|

Hình 3: T o Group mang tên Administrator

Làm t ng t t o ra thêm m t group n a tên Guest. Ti p n ta phân quy n cho 2 nhóm theo privilege level nh ã nói trên: Tr c h t ta phân quy n cho nhóm Administrator.

Ch n Group là Administrator r i sau ó ch n Edit Settings

| Group : 0: Administ | rator         | -      |
|---------------------|---------------|--------|
| Users in Group      | Edit Settings |        |
| Rename              | Group         |        |
| www.die             | endantini     | 100.00 |

Hình 4: C u hình cho t ng group

- Trong c a s **Group Setup** ti p theo ta làm l n l t nh sau;
  - . Ch n TACACS+ trong m c Jumpto
  - . Check vào Shell (exec)
  - . Check vào Privilege Level và nh p vào thông s 15
  - . Ch n Submit + Restart

|     | Jump To TACAC                                                                                                    | S+ 🗾               |
|-----|----------------------------------------------------------------------------------------------------|--------------------|
|     | TACACS+ S                                                                                                    | ettings 🦻          |
| Г   | PPP IP                                                                                                    |                    |
| Г   | In access control list                                                                                                    |                    |
|     | Out access control list                                                                                                    |                    |
| Г   | Route                                                                                                    |                    |
| Г   | Routing                                                                                                    | Enabled            |
| ser | vice is enabled<br>Shell (exec)                                                                                                    |                    |
|     | vice is enabled<br>Shell (exec)<br>Access control list                                                                                                    |                    |
|     | shell (exec)<br>Access control list<br>Auto command                                                                                                    |                    |
|     | vice is enabled<br>Shell (exec)<br>Access control list<br>Auto command<br>Callback line                                                                                 |                    |
|     | vice is enabled<br>Shell (exec)<br>Access control list<br>Auto command<br>Callback line<br>Callback rotary                                                              |                    |
|     | vice is enabled<br>Shell (exec)<br>Access control list<br>Auto command<br>Callback line<br>Callback rotary<br>Idle time                                                 |                    |
|     | vice is enabled<br>Shell (exec)<br>Access control list<br>Auto command<br>Callback line<br>Callback rotary<br>Idle time<br>Ivo callback verify                          | Enabled            |
|     | vice is enabled<br>Shell (exec)<br>Access control list<br>Auto command<br>Callback line<br>Callback rotary<br>Idle time<br>No callback verify<br>No escape              | Enabled            |
|     | vice is enabled<br>Shell (exec)<br>Access control list<br>Auto command<br>Callback line<br>Callback rotary<br>Idle time<br>Mo callback verify<br>No escape<br>No hangup | Enabled<br>Enabled |

Hình 5: C u hình cho nhóm Admin m c Privilege Level 15

Nh v y, nh ng user nào thu c group Adminstrator khi k t n i vào router thông qua TACACS+ server s c o b quy n c p 15.

Vi c c u hình cho nhóm Guest Priv lege Level 0 t ng t nh v y.

### **<u>B</u>** c 2: T o user và add user vào group

Chúng ta s t o user mang tên **balcony** thu c group **Aministrator** và user mang tên **Guest** thu c nhóm **Guest** 

Vào menu User, nh p vào tên balcony, ch n Add/Edit

| CISCO SYSTEMS                | User Setup                                                                    |
|------------------------------|-------------------------------------------------------------------------------|
|                              | Select                                                                        |
| User<br>Setup                |                                                                               |
| Group<br>Setup               | User: balcony                                                                 |
| Shared Profile<br>Components | Find Add/Edit                                                                 |
| Network<br>Configuration     | List users beginning with letter/number:                                      |
| System<br>Configuration      | A B C D E F G H I J K L M<br>N O P Q R S T U V W X Y Z<br>0 1 2 3 4 5 6 7 8 9 |
| Interface<br>Configuration   | List all users                                                                |
| External User                | Remove Dynamic Users                                                          |
| 29 I Databases               | www.diendantinhoc.dom                                                         |

Hình 6: Thêm user mang tên balcony

Trong màn hình **User Setup** ti p theo ta c n nh p các thông s sau: + Password authentication: **ACS internet Database** 

- + Password cho user **balcony**
- + Ch n nhóm cho user này là Administrator.

|                                                                        | User Setup                                                                                                    |                 |
|------------------------------------------------------------------------|----------------------------------------------------------------------------------------------------|-----------------|
| Password Auth                                                          | entication:                                                                                                    |                 |
|                                                                        | ACS Internal Database                                                                                                    | •               |
| CiscoSe<br>CHAF                                                        | cure PAP (Also used for CHAP/M<br>P/ARAP, if the Separate field is n<br>checked                                                             | 5-<br>ot<br>1.) |
| Password 💽                                                             | •••••                                                                                                    | 1               |
| Confirm<br>Password                                                    | •••••                                                                                                    | Î               |
| 🗆 Separate (                                                           | CHAP/MS-CHAP/ARAP)                                                                                                    |                 |
| Password                                                               | 10 12 12 12                                                                                                    | Ĩ               |
| Confirm<br>Password                                                    |                                                                                                    | l               |
| When a token<br>supplying a sep<br>card user allow<br>especially usefi | server is used for authentication<br>parate CHAP password for a toke<br>is CHAP authentication. This is<br>ul when token caching is enabled | ,<br>n<br>1.    |
| Group to                                                               | which the user is assigned:                                                                                                    |                 |
|                                                                        |                                                                                                    |                 |

Hình 7: C u hình cho user **balcony** 

Vi c t o và c u hình cho user Guest và group Guest ta làm t ng t.

Bc 3: Cu hình AAA server và Client:Vào menu Network Configuration. Trc tiên ta c u hình AAA client. Click vào Add Entry trong ph n AAA Client

| CISCO SYSTEMS                | Network Conf           | iguration                |                       |
|------------------------------|------------------------|--------------------------|-----------------------|
| IlliuIlliu                   | Select                 |                          |                       |
| User<br>Setup                |                        |                          |                       |
| Group<br>Setup               | <b>%</b> Q             | AAA Clients              | ?                     |
| Shared Profile<br>Components | AAA Client<br>Hostname | AAA Client IP<br>Address | Authenticate<br>Using |
| Configuration                |                        | 1/1                      |                       |
| System<br>Configuration      |                        |                          |                       |
| Interface<br>Configuration   |                        | Add Entry Searc          | n _                   |
| Administration<br>Control    | 0                      |                          | (A)                   |
| External User                | So €                   | AAA Servers              |                       |
| Posture<br>Validation        | AAA Server<br>Name     | AAA Server IP<br>Address | AAA Server<br>Type    |
| Network Access<br>Profiles   |                        | ,                        |                       |
| Reports and                  | 1                      | Add Entry Searc          | h                     |
| Activity                     |                        | www.die                  | ndantinhoc.con        |

Hình 8: Ch n ph n c u hình AAA Client

Trong c a s ti p theo ta c n nh p các thông s sau:

+AAA Client hostname: hostname c a router (center) +AAA IP address: a ch c a router 10.0.0.1 +Key: khoá th ng l ng gi a router và server (ta ch n tu ý và c n ph i kh p v i giá tr s nh p khi c u hình router) +Authentication Using: T t nhiên là ch n TACACS+

Sau ó ta ch n Submit + Apply

| Hostname                                   | center                                                                       |                                                          |                  |
|--------------------------------------------|------------------------------------------------------------------------------|----------------------------------------------------------|------------------|
| AAA Client<br>IP Address                   | 10.0.0.1                                                                     |                                                          |                  |
| Кеу                                        | 123456                                                                       |                                                          |                  |
| Authentical<br>Using<br>Single (<br>accoun | te TACACS+ (Cisc<br>Connect TACACS+<br>ting on failure).<br>date/Watchdog Pa | o IOS)<br>AAA Client (Record s<br>ockets from this AAA C | top in<br>Client |
|                                            | DIUS Tunneling Pa                                                            | ckets from this AAA C                                    | lient            |

Hình 9: C u hình cho AAA client

Ti p theo ta s c u hình cho AAA Server: Ch n Add Entry trong ph n AAA server:

| Q                  | AAA Servers              | -                  |
|--------------------|--------------------------|--------------------|
| AAA Server<br>Name | AAA Server IP<br>Address | AAA Server<br>Type |
|                    |                          |                    |

Hình 10: Ch n c u hình thêm m t AAA server.

Nh p vào các giá tr sau:

- + AAA server name: t tùy ý
- + AAA server IP: a ch IP c a máy cài TACACS+
- + Key: khoá giao tr c ( trùng v i khoá lúc nãy là 123456)
- + AAA server type: Ch n TACACS+

Ch n vào Submit + Apply

| AAA Server Name                                | server                          |
|------------------------------------------------|---------------------------------|
| AAA Server IP Address                          | 10.0.0.254                      |
| Кеу                                            | 123456                          |
|                                                |                                 |
| □ Log Update/Watchde<br>Server                 | og Packets from this remote AAA |
| Log Update/Watchd<br>Server<br>AAA Server Type | og Packets from this remote AAA |

Hình 11: C u hình thông s cho AAA server

### 2.C u hình trên router:

Sau ây là nh ng l nh c u hình chính : Chú ý là nh ng l nh này dùng cho Cisco IOS 12.05 tr v sau

center(config)#aaa new-model center(config)#aaa authentication login default group tacacs+ center(config)#aaa authorization exec default group tacacs+ center(config)#tacacs-server host 10.0.0.254 //IP c a TACACS+ server center(config)#tacacs-server key 123456 //key nh p trên

C u hình nhìn chung tngi n<br/> gi n. Diây là link download toàn b $\,$  file <br/>c $\,$ u hình c $\,$ a router Center:

. http://www.box.net/shared/5cwvyi804k

. http://www.mediafire.com/?tqfyhj4x9ux

### 3. Ki m tra ho t ng:

S d ng m t client ch y Windows XP và dùng command line telnet vào router Center ki m tra c u hình b ng hai tài kho n **balcony (admin)** và **Guest (guest)** 

Trên client ta vào CMD và gõ l nh **telnet 192.168.1.10**. Thông báo yêu c u nh p username và password s hi n lên. Ta nhập vào balcony và password t ng ng nh ã c u hình:

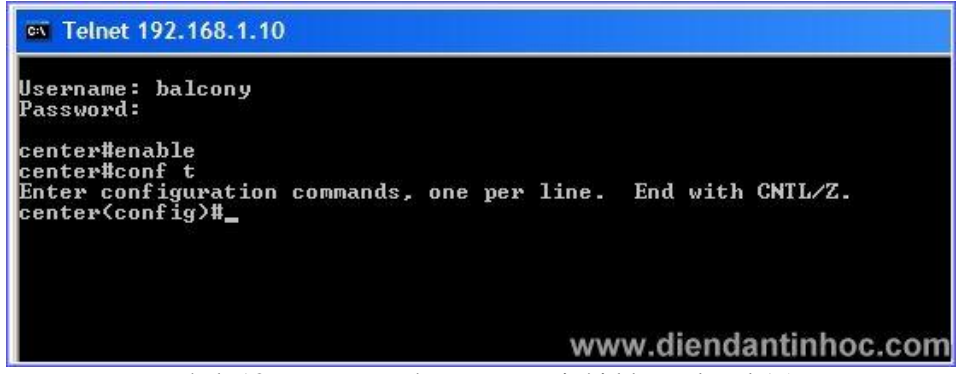

Hình 12: Truy c p vào router v i tài kho n level 15

Ta th y nh hình, v i level 15 khi login vào router ã ch privilege.

Ti p theo ta th login vào v i tài kho n Guest:

| 🚳 Telnet 1                                                                      | 92.168.1.10                                                                                                    |
|---------------------------------------------------------------------------------|----------------------------------------------------------------------------------------------------|
| Username:<br>Password:                                                          | Guest                                                                                                    |
| center>ena                                                                      | ble                                                                                                    |
| % Error in                                                                      | authentication.                                                                                                    |
| center>?<br>Exec comma<br><1-99><br>disable<br>enable<br>exit<br>help<br>logout | ands:<br>Session number to resume<br>Turn off privileged commands<br>Turn on privileged commands<br>Exit from the EXEC<br>Description of the interactive help system<br>Exit from the EXEC |
| center>_                                                                        |                                                                                                    |
|                                                                                 | www.diendantinboc.com                                                                                                    |

. Hình 13: Login b ng tài kho n Guest

Hình trên ch ng t user Guest v i level 0 nh ta  $\tilde{a}$  c u hình thì ch có th s d ng 5 l nh nh  $\tilde{a}$  nêu u bài

## **B.** Ph n 2: K t h p Privilege Levels và Command Authorization;

Nh ã c p trên. u i m c a TACACS+ so v i RADIUS ó là ch c n ng Command Authorization. Nói nôm na ó là xác nh nh ng l nh mà user có th ho c không th s d ng khi truy c p vào.

V y lúc này thì nh ng l nh mà m t user khi login vào thi t b có th th c hi n chính là nh ng l nh n m trong Privilege Levels c a h tr i nh ng l nh m à chúng ta c u hình trong Command Authorization.

### Môt yêu c u:

D a trên hai group s n có trên là Administrator ta c u hình thêm nh sau:

- + Administrator v i Level 15 nh ng không th xoá startup-config
- + Guest lúc này ta set lên level 15 luôn nh ng ch có phép s d ng lênh Show

### Cácb cth cth chi n

Nh  $\tilde{a}$  nói trên, tr ch t ta set quy n c a nhóm Guest m c 15. Vi c set l ên Level 15 bây gi ch có ý ngh a ó là maximum Level. T t c u ph thu c vào Command Authorization mà b n s set sau này.

|   | Jump To TACA        | ACS+             |
|---|---------------------|------------------|
| 7 | Shell (exec)        |                  |
|   | Access control list |                  |
|   | Auto command        |                  |
|   | Callback line       |                  |
|   | Callback rotary     |                  |
|   | Idle time           |                  |
|   | No callback verify  | Enabled          |
| Π | No escape           | 🗆 Enabled        |
|   | No hangup           | 🗆 Enabled        |
| ~ | Privilege level     | 15               |
|   | Timeout www         | w.diendantinhoc. |

Hình 14: Ch nh Level c a group Guest lên 15

**<u>B</u> c 1:** T o nh ng m u **Command Authorization** - m t nhóm nh ng l nh có th ho c ko th th c thi dành cho user.

Tr c tiên ta vào menu Shared Profile Components. Click vào Shell Command Authorization Sets

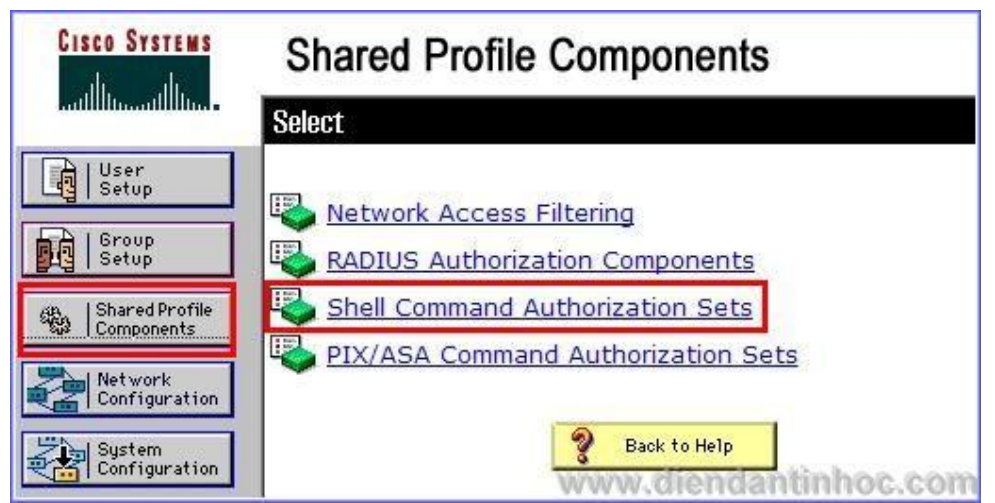

Hình 15: Ch n ch c n ng c u hình Command Authorization

B m vào nút Add thêm vào m t m u m i. N i dung c u hình g m các ph n v i ý ngh a nh sau:

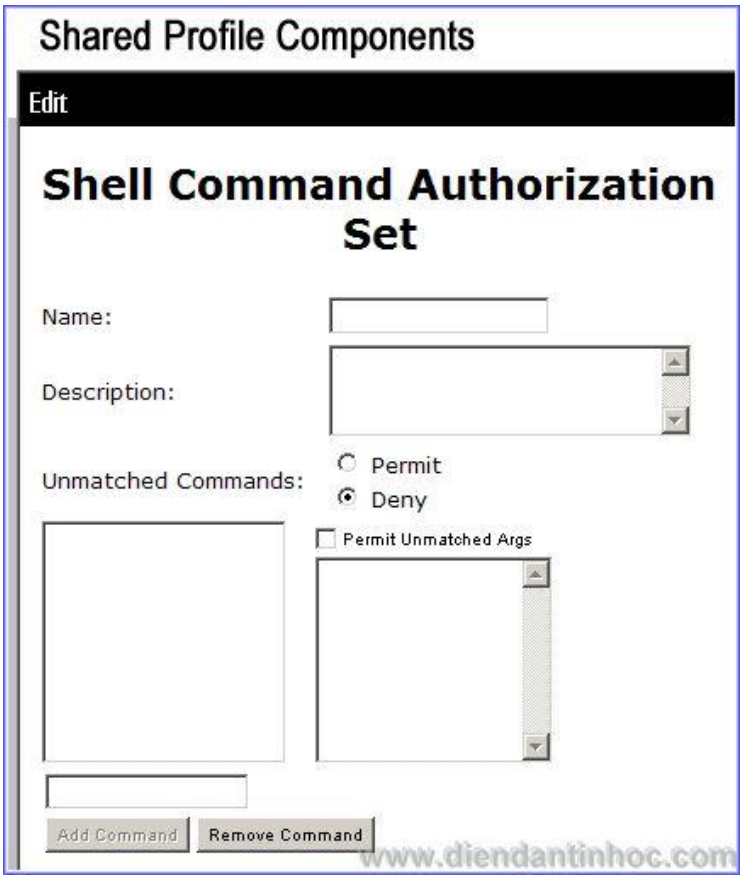

Hình 16: Khung c u hình Command Authorization

**.Name:** Tên c a m u c u hình b n s t.

.**Unmatched Commands:** Ch nh cách mà server s th c hi n v i nh ng l nh mà b n không nh p bên d i. (2 tu ch n là Permit và Deny)

.Args: argument. Ví d **ip route**, **ip interface brief.** là args c a l nh **show** .Permit Unmatched Args: Cho phép các args mà b n ko nh p vào. N u b n không check vào thì máy t hi u là Deny.

**.Add Command:** Thêm vào m t l nh m i. thêm vào m t l nh thì b n nh p vào và sau ó nh n **Add Command**. Ti p theo là b n s nh p thêm nh ng Args c a l nh ó v i c u trúc : **permit/Deny** *arg*. nh p thêm m t Arg thì b n nh n enter xu ng dòng. d hi u thì ta i vào c u hình nh sau:

<u>**Tomuchonhóm Admin:**</u> Tomuchonhóm Admin. Nhóm Admin csd ng t t c cácl nh Level 15 trl nh **erase startup-config**. Ta làm nh sau:

.Nh p vào Name là Admin
.Unmatched commands: ch n permit – t c là cho phép t t c các l nh.
.Nh p erase r i ch n Add command
.Click vào erase, gõ vào khung bên ph i deny startup-config
.Check vào permit unmatched Args n u ko máy s c m c các Args khác c a l nh erase

Xong ta nh n Submit

| Shared P     | rofile Components            |
|--------------|------------------------------|
| Edit         |                              |
| Shell (      | Command Authorization<br>Set |
| Name:        | Admin                        |
| Description: |                              |
| Unmatched (  | Commands: Permit<br>O Deny   |
| Add Command  | Remove Command               |
|              | Submit Delete Cancel         |

Hình 17: t o m u command authorization cho group Admin

### T om u cho nhóm Guest:

Nhóm Guest hi n ang Level 15, t c là có y quy n h n c a Admin nên ta th c hi n theo ý t ng là **permit** m t s l nh, còn l i là **deny all.** C th là ch cho phép Guest th c hi n 2 l nh: show ip route và show ip interface brief

.Nh p vào Name là Guest
.Unmatched commands: Ch n Deny
.Add command Show. Khung bên ph i nh p vào deny run; permit ip route; permit ip interface brief
.Th c ra nh p vào deny run là th a b i vi c không check vào Permit unmatched Arg ã ng m th c hi n l nh này.
.Click vào Submit.

| Name:                  | Guest                                                                             |
|------------------------|-----------------------------------------------------------------------------------|
| Description:           | ×                                                                                 |
| Unmatched Commands:    | O Permit<br>O Deny                                                                |
| 31000                  | permit Unmatched Args<br>permit ip interface brief<br>permit ip route<br>deny run |
|                        |                                                                                   |
|                        |                                                                                   |
| Add Command Remove Cor | nmand                                                                             |
| Submit                 | Delete Cancel<br>www.diendantinhoc.com                                            |

Hình 18: T o m u cho group Guest

### **<u>B</u>** c 2: C u hình Command Athorization cho t ng group

B c l ta ch c u hình nh ng m u cho t ng group, sang b c này ta s áp nh ng m u ó vào t ng nhóm thích h p.

### C u hình cho nhóm Admin:

+Vào menu **Group Setup.** Ch n group name là Administrator nh ã c u hình. Click vào **Edit Setting** 

+Kéo thanh cu n xu ng. ph n Shell Command Authorazation Sets ta ch n Assign Shell Command Authorization Set for any network devices . Click vào và ch n Admin ngay bên d i.

+Click vào Submit + Restart

| Shell (exec)                                                                                                    |                                                                    |
|----------------------------------------------------------------------------------------------------|--------------------------------------------------------------------|
| Access control list                                                                                                    |                                                                    |
| Auto command                                                                                                    |                                                                    |
| 🗖 Callback line                                                                                                    |                                                                    |
| Callback rotary                                                                                                    |                                                                    |
| 🗖 Idle time                                                                                                    |                                                                    |
| No callback verify                                                                                                    | Enabled                                                            |
| No escape                                                                                                    | Enabled                                                            |
| 🗖 No hangup                                                                                                    | Enabled                                                            |
| Privilege level                                                                                                    | 15                                                                 |
| 🗖 Timeout                                                                                                    |                                                                    |
| <ul> <li>Shell Command Authoriza</li> <li>None</li> <li>Assign a Shell Command<br/>network device</li> <li>Admin</li> <li>Per Group Command Au<br/>Unmatched Cisco IOS command</li> </ul> | tion Set<br>d Authorization Set for any<br>thorization<br>commands |

Hình 19: C u hình cho nhóm Admin.

# <u>C</u> u hình cho nhóm Guest : Ta làm t ng t :

| ◄                                                                                                    | Shell (exec)                                                                                        | www.diendantinhoc.com                                            |  |  |  |  |  |
|----------------------------------------------------------------------------------------------------|----------------------------------------------------------------------------------------------------|------------------------------------------------------------------|--|--|--|--|--|
|                                                                                                    | Access control list                                                                                 |                                                                  |  |  |  |  |  |
|                                                                                                    | Auto command                                                                                        |                                                                  |  |  |  |  |  |
|                                                                                                    | Callback line                                                                                       |                                                                  |  |  |  |  |  |
|                                                                                                    | Callback rotary                                                                                     |                                                                  |  |  |  |  |  |
|                                                                                                    | Idle time                                                                                           |                                                                  |  |  |  |  |  |
|                                                                                                    | No callback verify                                                                                  | Enabled                                                          |  |  |  |  |  |
| Г                                                                                                    | No escape                                                                                           | Enabled                                                          |  |  |  |  |  |
| Π                                                                                                    | No hangup                                                                                           | 🗖 Enabled                                                        |  |  |  |  |  |
| •                                                                                                    | Privilege level                                                                                     | 15                                                               |  |  |  |  |  |
|                                                                                                    | Timeout                                                                                             |                                                                  |  |  |  |  |  |
| <ul> <li>Shell Command Authorization Set</li> <li>None</li> <li>Assign a Shell Command Authorization Set for any network device</li> <li>Guest</li> <li>Per Group Command Authorization</li> <li>Unmatched Cisco IOS commands</li> </ul> |                                                                                                    |                                                                  |  |  |  |  |  |
| 0                                                                                                    | Assign a Shell Comr<br>network device<br>Guest<br>Per Group Command<br>Unmatched Cisco IC           | nand Authorization Set for any<br>d Authorization<br>DS commands |  |  |  |  |  |
| 0                                                                                                    | Assign a Shell Comr<br>network device<br>Guest  Per Group Command<br>Unmatched Cisco IC<br>C Permit | nand Authorization Set for any<br>d Authorization<br>DS commands |  |  |  |  |  |

Hình 20: C u hình cho nhóm Guest

### **<u>B</u> c 3: C u hình trên router**

center(config)#aaa new-model center(config)#aaa authentication login default group tacacs + center(config)#aaa authorization exec defa ult group tacacs+ <u>center(config)#aaa authorization commands 15 default group tacacs+</u> center(config)#tacacs-server host 10.0.0.254 center(config)#tacacs-server key 123456

### **<u>B</u>** c 4: Ki m tra ho t ng

Trên PC, ta m command line và telnet vào a ch 192.168.1.10 c a router:

### Tài kho n Admin cho ta k t qu :

Nh ta th<br/> y hình bên d $\,$ i thì ktqu $\,c\,$ a<br/>  $l\,$ nh erase startup-config là authorization failed

| M Telnet 192.168.1.10                                                                                                    | www.diendantinhoc.com         |
|----------------------------------------------------------------------------------------------------|-------------------------------|
| Username: balcony<br>Password:                                                                                                    |                               |
| center#config terminal<br>Enter configuration commands, o<br>center(config)#exit<br>center#erase<br>center#erase startup-config<br>Command authorization failed. | ne per line. End with CNTL/Z. |
| % Invalid input detected at '^'<br>center#                                                                                                    | marker.                       |

Hình 21: Login b ng tài kho n nhóm Admin

Tài kho n Guest:

| ev Telnet 192.168.1.10                   |                         |     | www.diendantinhoe.com |        |  |  |
|------------------------------------------|-------------------------|-----|-----------------------|--------|--|--|
| Username: Guest<br>Password:             |                         |     |                       |        |  |  |
| center#conf t<br>Command_authorization   | failed.                 |     |                       |        |  |  |
| % Invalid input detect                   | ted at '^' marker.      |     |                       |        |  |  |
| center#show ip interfa<br>Interface      | ace brief<br>IP-Address | OK? | Method                | Status |  |  |
| FastEthernet0/0                          | 192.168.1.10            | YES | NURAM                 | սք     |  |  |
| FastEthernet0/1                          | 10.0.0.1                | YES | NURAM                 | սք     |  |  |
| center#show run<br>Command authorization | failed.                 |     |                       |        |  |  |
| × Incomplete command.                    |                         |     |                       |        |  |  |
| center#                                  |                         |     |                       |        |  |  |
|                                          |                         |     |                       |        |  |  |

Hình 22: Login b ng tài kho n Guest

Hình trên cho ta thy tài kho n Guest ch có th s d ng 21 nh nh ã c u hình.

### HnCh:

Do không có i u ki n th c hành trên thi t b th t nên mình s d ng 2 ch ng trình gi l p r t uy tín ó là Dynamip và Microsoft Virtual PC 2007

Bài vi t trên ch là h ng d n s d ng. Các b n khi s d ng ph i tu bi n phù h p v i yêu c u mình c n.

[ balcony – <u>www.diendantinhoc.com</u> ]